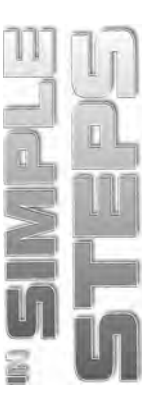

# **Table of Contents**

| Chapter 1  Getting Started with Photoshop CS5    | 1  |
|--------------------------------------------------|----|
| Launching Photoshop CS5                          | 2  |
| Exploring the Interface                          | 3  |
| The Application Bar                              | 3  |
| The Options Bar                                  | 4  |
| The Document window                              | 4  |
| Panels                                           | 5  |
| The Tools Panel                                  | 9  |
| Using Screen Modes                               | 14 |
| Standard Screen Mode                             | 14 |
| Full Screen Mode With Menu Bar                   | 15 |
| Full Screen Mode                                 | 15 |
| Opening an Existing Image                        | 16 |
| Opening an Image Using Adobe Bridge              | 16 |
| Exploring Commonly Used Tools in the Tools Panel | 17 |
| Move Tool                                        | 18 |
| Eyedropper Tool                                  | 18 |
| Zoom Tool and Hand Tool                          | 20 |
| Type Tool                                        | 20 |
| Quick Selection Tool                             | 22 |
| Mixer Brush Tool                                 | 23 |
| Creating a New Document                          | 25 |
| Saving a Document                                | 26 |
| Reverting a Document                             | 28 |
| Closing Documents and Quitting Photoshop CS5     | 29 |
| Summary                                          | 30 |

#### Chapter 2 Configuring Photoshop CS5 Workspace and Preferences

31

| Selecting a Workspace                  | . 32 |
|----------------------------------------|------|
| Creating a New Workspace               | . 34 |
| Deleting a Workspace                   | . 35 |
| Working with Panels in Photoshop CS5   | . 36 |
| Changing the Position of a Panel Group | . 37 |
| Changing the Order of the Panels       | . 38 |
| Closing a Panel                        | . 39 |

ii

# Photoshop CS5 in Simple Steps-

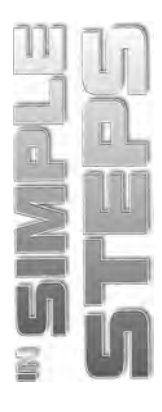

| Splitting a Panel from the Panel Group      |  |
|---------------------------------------------|--|
| Adding a Panel into a Panel Group           |  |
| Expanding Panels                            |  |
| Keyboard Shortcuts and Menu Settings        |  |
| Defining a New Keyboard Shortcut            |  |
| Highlighting Frequently Used Menu Commands  |  |
| Customizing Preferences                     |  |
| Setting General Preferences                 |  |
| Setting Interface Preferences               |  |
| Setting File Handling Preferences           |  |
| Setting Performance Preferences             |  |
| Setting Cursor Preferences                  |  |
| Setting 3D Preferences                      |  |
| Restore all Preferences to Default Settings |  |
| Disable and Enable Warning Messages         |  |
| Summary                                     |  |

55

# Chapter 3 Working with Images

| Differences between Bitmap and Vector Images | 56 |  |
|----------------------------------------------|----|--|
| Understanding Image Resolution               |    |  |
| Understanding Pixel                          |    |  |
| Changing the Resolution of an Image          |    |  |
| Changing the Document Size of an Image       |    |  |
| Resize vs. Resampling an Image               | 63 |  |
| Editing Images                               | 63 |  |
| Rotating an Image                            | 64 |  |
| Straightening an Image                       |    |  |
| Cropping an Image                            | 67 |  |
| Adjusting the Canvas Size                    | 72 |  |
| Duplicating an Image                         | 74 |  |
| Different Color Modes in Photoshop CS5       | 75 |  |
| RGB Color Mode                               | 75 |  |
| CMYK Color Mode                              | 76 |  |
| Indexed Color Mode                           | 77 |  |
| Duotone Color Mode                           |    |  |
| Bitmap Color Mode                            | 79 |  |
| Grayscale Color Mode                         | 79 |  |
| HSB Color Mode                               | 79 |  |
| Lab Color Mode                               | 79 |  |

iv

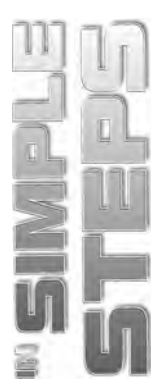

| Multichannel Color Mode                 | 80 |
|-----------------------------------------|----|
| Changing the Color Mode                 |    |
| Making Color Adjustments                |    |
| Levels Adjustment                       |    |
| Curves Adjustment                       |    |
| Brightness/Contrast Adjustments         |    |
| Hue/Saturation Adjustment               |    |
| Variations Command                      |    |
| File Formats in Photoshop CS5           |    |
| File Compression Techniques             |    |
| Photoshop Document (PSD)                |    |
| Bitmap (BMP)                            |    |
| Encapsulated PostScript (EPS)           |    |
| Tagged Image File Format (TIFF)         |    |
| Graphics Interchange Format (GIF)       |    |
| Joint Photographic Experts Group (JPEG) |    |
| Portable Document Format (PDF)          |    |
| Creating a PDF File in Photoshop CS5    |    |
| Importing a PDF File into Photoshop CS5 |    |
| Summary                                 |    |

| Chapter 4 Vorking with Selections in Photoshop CS5 | 99  |
|----------------------------------------------------|-----|
| Making a Selection with Selections Tools           | 100 |
| Marquee Tools                                      |     |
| Lasso Tools                                        |     |
| Magic Wand Tool                                    |     |
| Color Range Command                                |     |
| Modifying a Selection                              |     |
| Adding or Subtracting a Selection                  |     |
| Expanding or Contracting a Selection               |     |
| Grow and Similar a Selection                       | 117 |
| Smooth and Border a Selection                      |     |
| Refining the Edges                                 |     |
| Making Inverse Selection                           |     |
| Transforming a Selection                           |     |
| Scaling a Selection                                |     |
| Rotating a Selection                               |     |
| Transforming Pixels                                |     |
| Scaling a Selection using the Transform command    |     |

#### Photoshop CS5 in Simple Steps

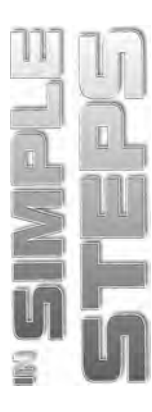

| Saving and Loading a Selection                       |     |
|------------------------------------------------------|-----|
| Summary                                              |     |
| Chapter 5  Mastering Layers in Photoshop CS5         | 137 |
| Exploring LAYERS Panel                               |     |
| Working with Layers                                  |     |
| Creating a New Layer                                 |     |
| Creating a New Layer from a Selection                |     |
| Transforming a Layer                                 |     |
| Using Puppet Warp                                    |     |
| Merging Layers                                       |     |
| Flattening Layers                                    |     |
| Deleting Layers                                      | 150 |
| Linking and Unlinking Layers                         |     |
| Hiding and Showing Layers                            |     |
| Organizing Layers                                    | 155 |
| Creating a Layer Group                               | 156 |
| Rearranging Layers                                   |     |
| Aligning and Distributing Layers                     | 159 |
| Working with Opacity and Blend Modes                 |     |
| Changing the Opacity                                 |     |
| Changing the Fill Opacity                            |     |
| Applying Blend Modes                                 |     |
| Exploring Different Types of Blend Modes             |     |
| Working with Adjustment Layers                       |     |
| Masking in Photoshop CS5                             |     |
| Layer Masking                                        |     |
| Vector Masking                                       |     |
| Summary                                              |     |
| Chapter 6 Drawing, Painting, and Retouching Tools    | 175 |
| Setting the Current Foreground and Background Colors |     |

| Setting the Current Foreground and Background Colors  |  |
|-------------------------------------------------------|--|
| Using the Color Picker Dialog Box                     |  |
| Using the Eyedropper Tool                             |  |
| Using the COLOR Panel                                 |  |
| Using the SWATCHES Panel                              |  |
| Filling a Selection with the Current Foreground Color |  |
| Using the Content-Aware Feature                       |  |
| Exploring Drawing Tools                               |  |
| Using the Ellipse Tool                                |  |

vi

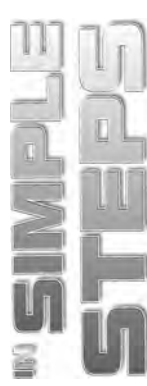

| Using the Custom Shape Tool                |  |
|--------------------------------------------|--|
| Using the Pen Tool                         |  |
| Using the Convert Point Tool               |  |
| Joining Paths                              |  |
| Saving a Path                              |  |
| Converting a Path into a Selection         |  |
| Converting a Selection into a Working Path |  |
| Using Freeform Pen Tool                    |  |
| Exploring Painting Tools                   |  |
| Gradient Tool                              |  |
| Brush Tool                                 |  |
| Color Replacement Tool                     |  |
| Mixer Brush Tool                           |  |
| Exploring Retouching Tools                 |  |
| Healing Brush Tool                         |  |
| Spot Healing Brush Tool                    |  |
| Patch Tool                                 |  |
| Clone Stamp Tool                           |  |
| Pattern Stamp Tool                         |  |
| Eraser Tool                                |  |
| Background Eraser Tool                     |  |
| Magic Eraser Tool                          |  |
| Blur Tool                                  |  |
| Sharpen Tool                               |  |
| Smudge Tool                                |  |
| Dodge Tool                                 |  |
| Burn Tool                                  |  |
| Sponge Tool                                |  |
| Summary                                    |  |
|                                            |  |

## Chapter 7 Working with Layer Styles and Filter Effects

|                                  | 224 |
|----------------------------------|-----|
| Understanding Layer Styles       | 226 |
| Using the Layer Style Dialog Box | 227 |
| Adding a Layer Style             | 229 |
| Reusing Existing Layer Style     | 233 |
| Removing Layer Styles            | 234 |
| Saving a Layer Style             | 235 |
| Working with Smart Objects       | 236 |
| Creating a Smart Objects         | 236 |
| Editing Smart Objects            | 238 |

225

## Photoshop CS5 in Simple Steps-

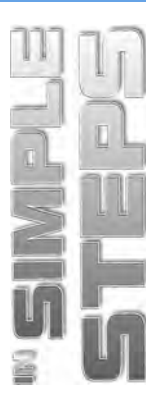

| Un  | derstanding Filters           | . 240 |
|-----|-------------------------------|-------|
|     | Working with Smart Filters    | . 240 |
|     | Using the Filter Gallery      | . 243 |
|     | Applying the Cutout Filter    | . 243 |
|     | Applying the Blur Filter      | . 245 |
|     | Applying the Pinch Filter     | . 247 |
|     | Using Vanishing Point         | . 248 |
|     | Using Render Filters          | . 251 |
|     | Applying the Photocopy Filter | . 254 |
| Sur | nmary                         | . 256 |
|     |                               |       |

#### Chapter 8 • Automation, 3D, and Printing in Photoshop CS5

| Working with Actions                             | 258 |
|--------------------------------------------------|-----|
| Loading a Preset Action                          | 259 |
| Playing an Action                                | 259 |
| Creating an Action                               | 263 |
| Working with Automate Commands                   | 266 |
| Using the Batch Command                          | 266 |
| Using the Crop and Straighten Photos Command     | 269 |
| Exploring 3D in Photoshop                        | 270 |
| Simplifying 3D                                   | 271 |
| Creating a 3D Model from 2D Image Using 3D Panel | 271 |
| Editing 3D Shape                                 | 273 |
| Creating 3D Models Using Repousse                | 276 |
| Working with Animation in Photoshop CS5          | 279 |
| Creating an Animation                            | 279 |
| Editing an Animation                             | 284 |
| Saving an Animation                              | 286 |
| Optimizing the Animation for Web                 | 287 |
| Printing in Photoshop CS5                        | 290 |
| Various Print Commands in Photoshop              | 291 |
| Using the Print Command                          | 291 |
| Using the Print One Copy Command                 | 293 |
| Summary                                          | 294 |

viii